# 日本学生支援機構奨学金 継続説明会

~2025年4月以降も奨学金の継続を希望する方へ~

登録のお願い

札幌学院大学学生支援課 江別キャンパス(E館2F) 011-375-8282 新札幌キャンパス(1階) 011-802-8635

<窓口時間> 平日 9:00~11:20/12:20~16:40(火曜のみ15:00まで) 土曜 9:00~11:40 所属学部に関係なく、どちらのキャンパスでも対応しています。 問い合わせは、学生本人が行うようにして下さい。

2024.12 学生支援課

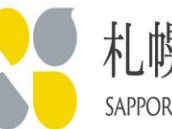

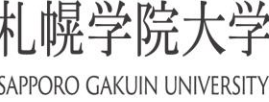

One life, Many answers

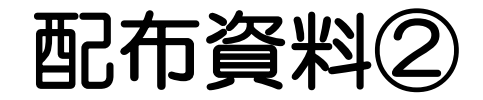

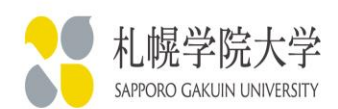

### ①出席カード

# ②日本学生支援機構奨学金 適格認定(学業)について

### ③ JASSO「貸与奨学金継続願」準備用紙

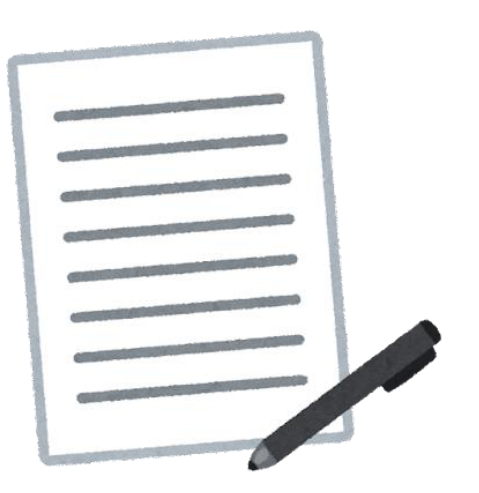

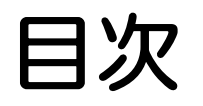

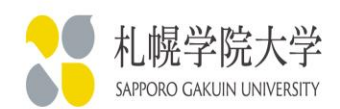

### ② 適格認定(学業成績)においてやらなければ ならないこと

- 1. 「奨学金継続願」の提出(入力)の流れについて
- 2. 「貸与額通知」の確認について
- 3. 「奨学金継続願」の記入・提出について
- 4. 提出書類について

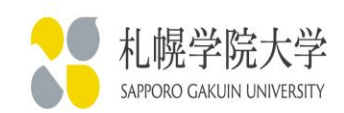

日本学生支援機構奨学金は、奨学生として採用されたら、卒業までずっと貸与を 受けられる、、、というわけではありません!

毎年1度、奨学金継続の意思を確認するために「奨学金継続願」の提出が必要です。 その後、在学する学校が奨学金継続の可否を判断する「適格認定」を行います。 学業成績等の状況によっては、奨学生としての資格を失う(=「廃止」)ことがあります。 <適格認定(学業成績)の流れ>

①奨学生本人が、「奨学金継続願」を期日までに提出する

②大学が、奨学生の学業成績をもとに来年度も奨学金を継続するための基準を満たして いるか審査する

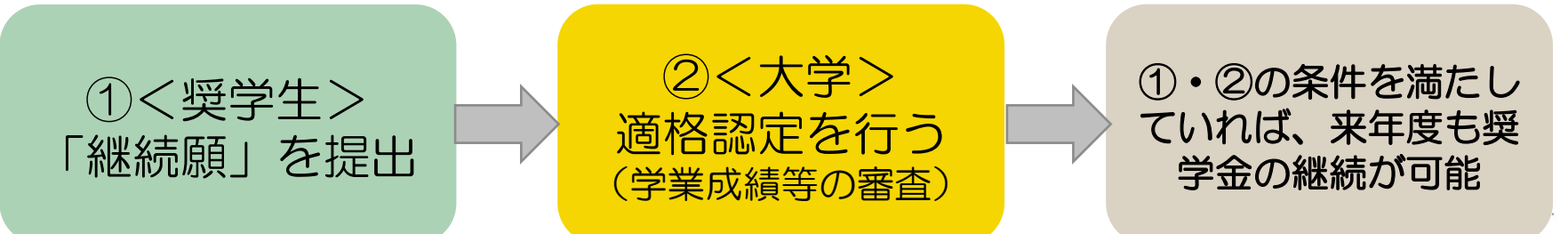

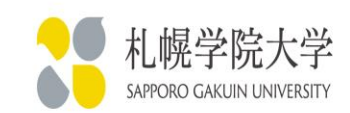

#### 奨学金継続願の提出

- スカラネット・パーソナルから各自、入力・提出していただきます。
- 毎年1回、次年度の奨学金継続希望の有無を日本学生支援機構に 提示する必要があります。

#### <継続願の内容>

- ・自身の1年間の学業成績等を振り返り、奨学生としての責務を 再確認する。
- 自身の経済状況に照らして、奨学金の必要性や適正な貸与月額を 再確認する。

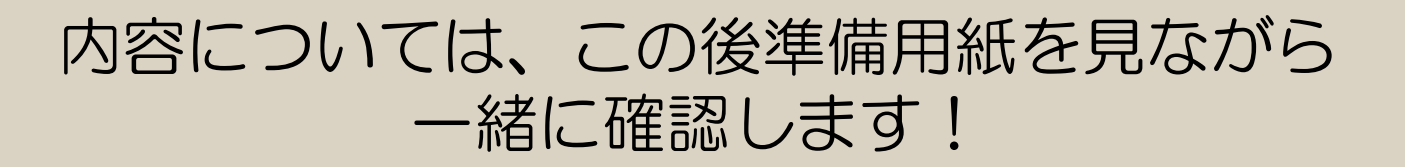

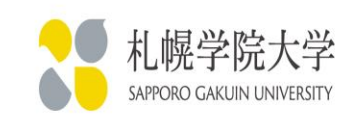

#### 適格認定

- ・学校が、提出された「奨学金継続願」の内容と学業成績等を審査し、
   適格基準に基づき奨学金継続の可否等を判断する。
- 「奨学金継続願」を提出していても、来年度も必ず継続して貸与されるとは限らない。
- 適格認定において審査対象となる項目は、次のスライドの通りです。

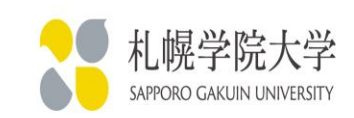

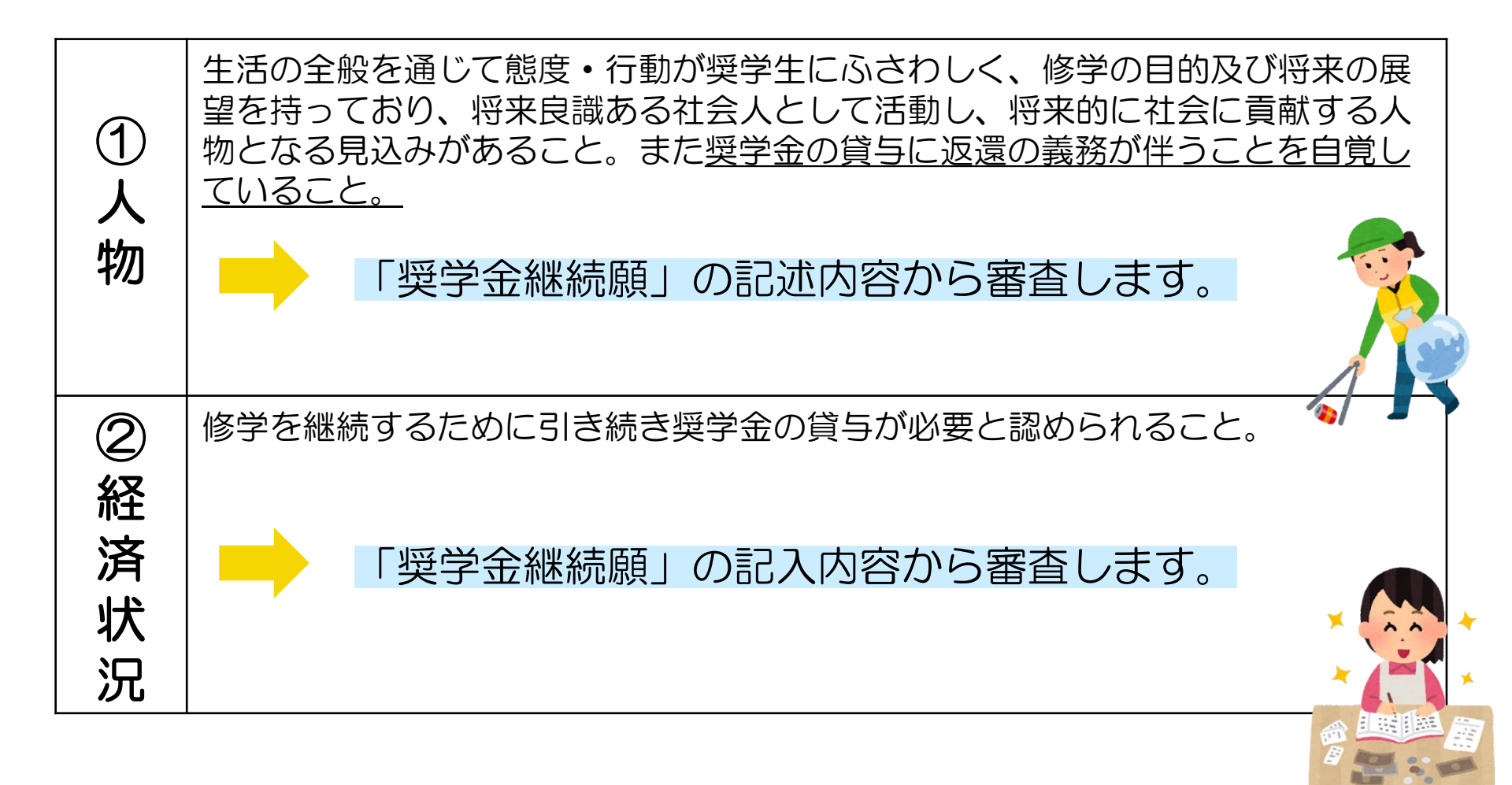

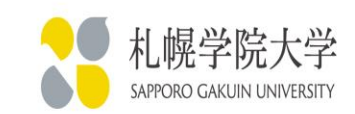

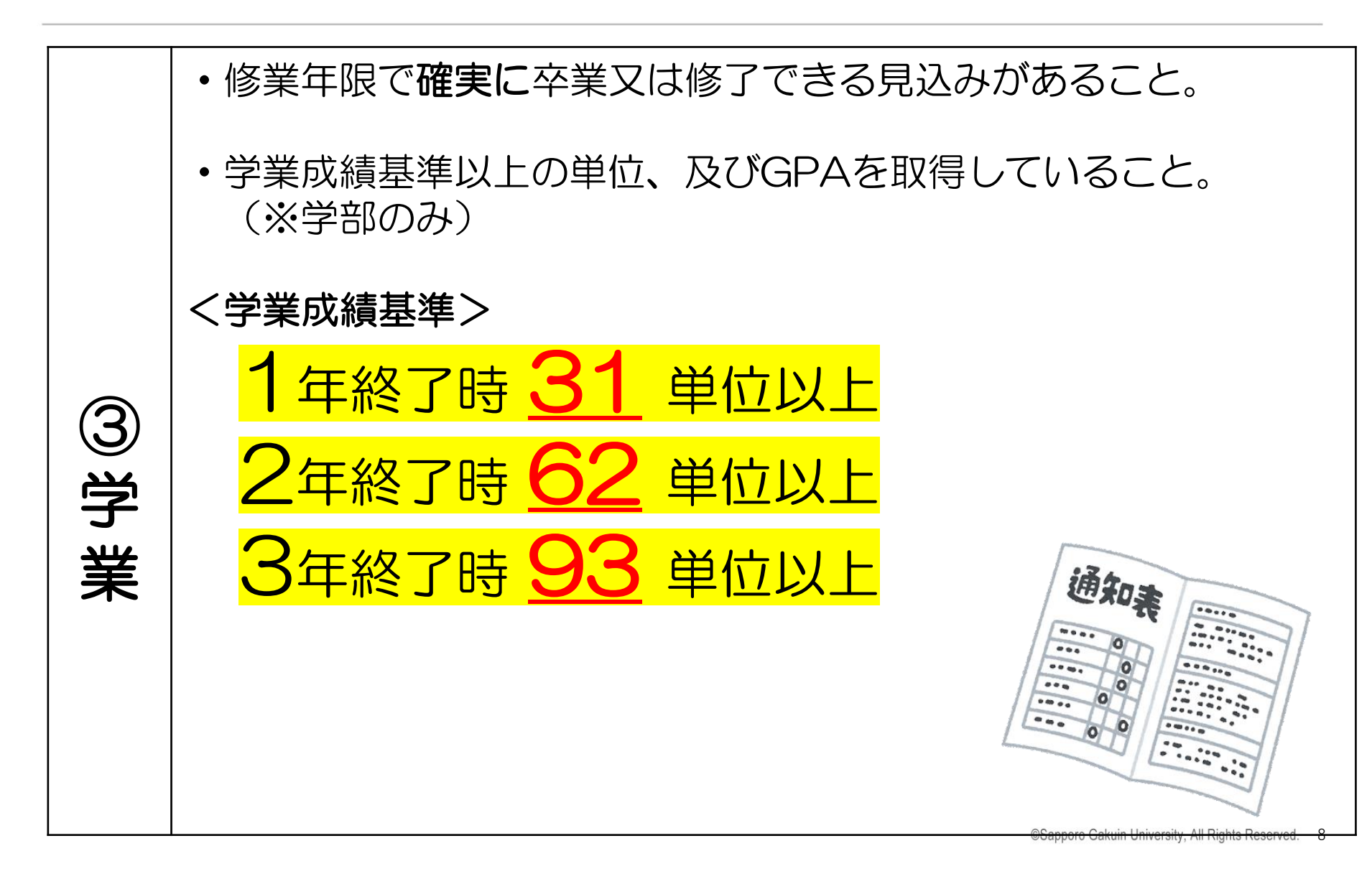

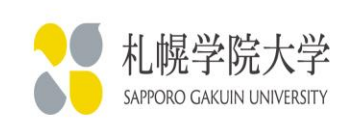

※以下は、あくまでも奨学金の継続に必要な単位数です。 標準単位数以上の単位数を修得することを心がけてください。

### 貸与奨学金

以下の学業成績基準に該当した場合、奨学金の交付は継続します。

・各学年終了時の総修得単位数が、以下の場合 1年生:31単位以上 2年生:62単位以上 3年生:93単位以上

以下の学業成績に該当した場合、奨学金の交付は継続しますが、次年度も学業成績が回復しない場合は、 「廃止」となることがあります。

#### 単年度の修得単位数が、各学年とも15単位以下の場合

以下の学業成績に該当した場合、2025年3月をもって奨学金は「廃止」となり、返還の手続きが必要 となります。

- 修業年限で卒業又は修了できないことが確定した場合
- ・総修得単位数若しくは単年度の修得単位数が以下の場合
  - 1年生:9単位以下

継

続

警

告

廃

止

- 2年生:総修得単位数51単位以下、又は単年度9単位以下
- 3年生:総修得単位数84単位以下、又は単年度9単位以下

対象者へは、3月下旬までに情報ポータル及び通知文でお知らせします。

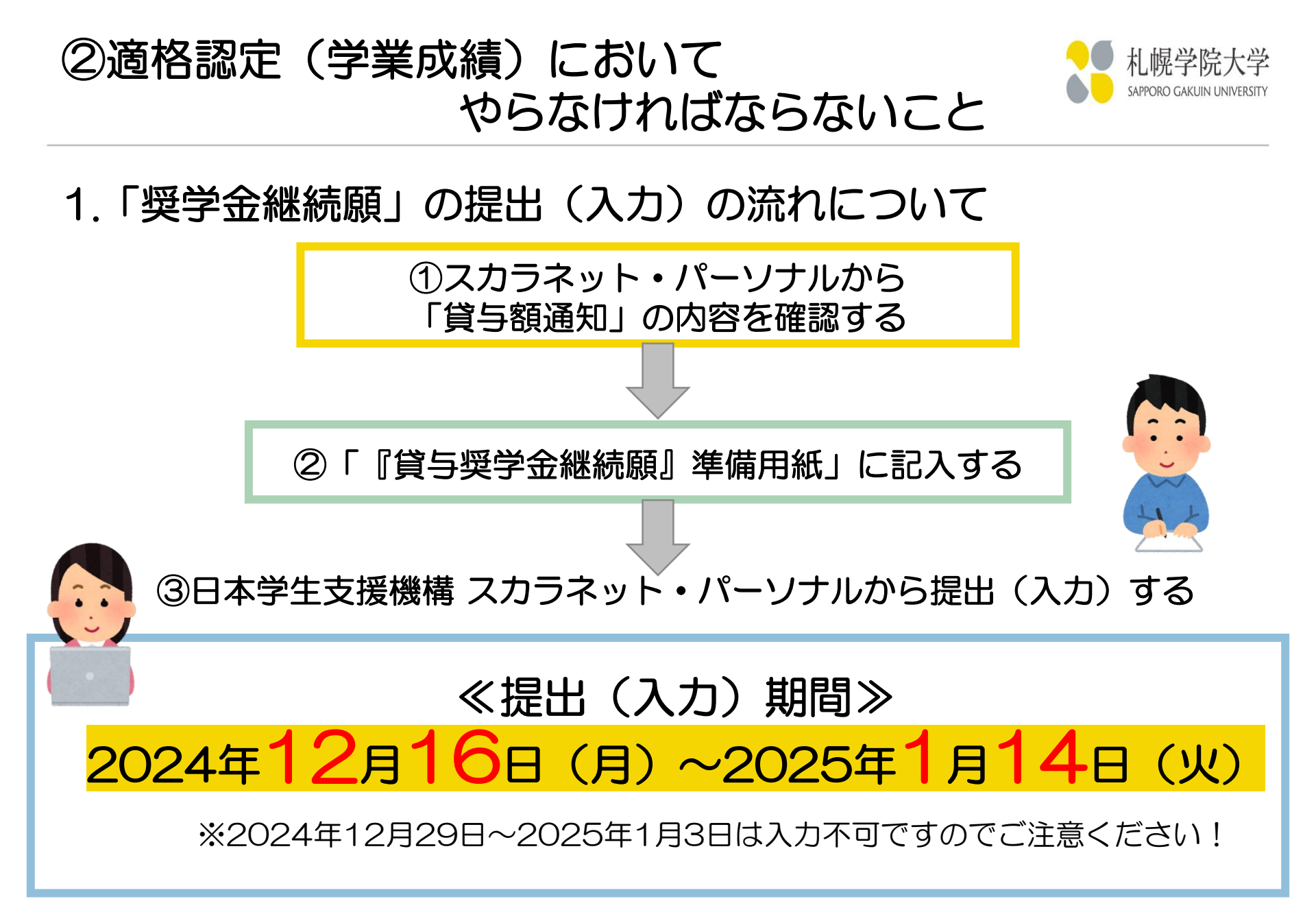

### ② 適格認定(学業成績)において やらなければならないこと

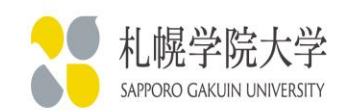

### 2. 貸与奨学生の「貸与額通知」の確認について ご自身の貸与月額、貸与予定総額を確認し、1年間の生活を 振り返ってみてください。

| Asyo Papan Student Services Organization                                                                                                    | 全体概要         詳細情報         各種手続         要学金継続題提出         個人情報           適格認定奨学金継続願提出                                                                                                    |
|----------------------------------------------------------------------------------------------------|----------------------------------------------------------------------------------------------------|
| スカラネットパーソナル     ログアクト       第回ログイン日時: 2000年01月08日 12時の分のの       人力ラネットPS 理学金貨5・約付・返還情報提供サービス       全体振展     詳細情報       全様振展     建学金提続機提出       成構<太郎 (キコウタロウ)様 | <ul> <li>【適格認定奨学金継続願を提出されるかたへ】</li> <li>この願出は次年度の误学金の継続の意思を確認するための大切な願出です。<br/>必ず学校の定めた期間内に提出してください。</li> <li>提出がありませんと误学生の資格を失うことになりますのでご注意ください。</li> <li>事実と異なる内容を入力し提出した場合は、奨学金が廃止されることがあります。</li> <li><b>〈自与型奨学生のかたへ〉</b>         要学会賞与終了後は、返還の義務が生じ、一定期間経過後に毎月決められた金額を返還していただくことになります。(導与月銀と返還総額(予定)等を確認し、家庭の経済状況や、卒業後の生活設計を十分考慮のうえ提出してください。     </li> <li>なお、「貸与額通知」は、人的保証溢択者は選帯保証人及び保証人にも必ずご覧いただき、内容を確認してもらってください。また、未成年者は必ず親権者(後見人)にも内容を確認してもらってください。</li> <li><b>公給付型奨学生のかたへ&gt;</b> </li> <li>学修状況や生活状況から、給付課学生として採用された後も引き続き遠格性を有している方容が等について認定されます。     認定結果によっては、給付課学金の支給が廃止されたり、停止されたりすることがあります。     </li> </ul> |
| 奨学生番号ボタンを押すと、各番号ごとの詳細情報画面へ遷移できます。<br>大学等(大学・短期大学・専修学校専門課程)<br>6XX049999999 第一種奨学金(無利子)<br>8XX049999999 第二種奨学金(有利子)                                             | <ul> <li>・ 奨学生番号ボタンを押すと、奨学金継続順の提出を行うことができます。</li> <li>・ 複数の奨学生番号がある場合は、それぞれの奨学生番号について入力が必要です。<br/>表示されていない奨学生番号がある場合やその他不明な点は、学校に問い合わせて<br/>ください。</li> <li>6XX04999999 (提出済:継続希望) 貸与額通知1<br/>後与額通知2</li> </ul>                                                                                                    |

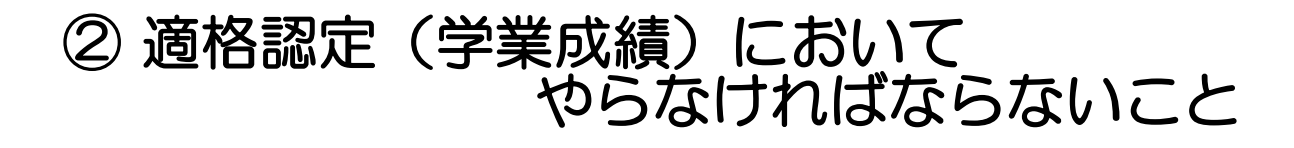

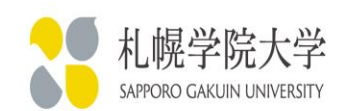

#### 3. 貸与奨学生の「奨学金継続願」の記入・提出について

【 大学学部•短期大学·高等專門学校·專修学校用 】

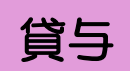

#### JASSO 「貸与奨学金継続願」準備用紙

#### ■ 手続きの流れ

#### (1) スカラネット・パーソナル(以下「スカラ PS」)で「貸与額通知」の内容を確認します。

現在の貸与額や貸与予定総額が確認できます。人的保証の方は、連帯保証人・保証人にも内容を確認して もらってください。また、未成年の方は親権者にも内容を確認してもらってください。

※ スカラ PS をまだ登録していない場合は、すみやかに登録をしてください。

スカラ PS の登録は JASSO ホームページへ ホーム >> 奨学金 >> その他お役立ち情報 >> スカラネット・パーソナル >> 登録方法

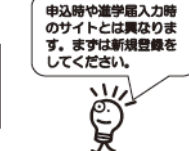

※ 登録に必要な「奨学生番号」は、採用時に交付された奨学生証等で確認してくださ

#### (2)「奨学金継続顧」を入力するための準備をします。

入力中、一つの画面で 30 分以上経過した場合はタイムアウトとなり、最初から入力することになり。 あらかじめ2ページの概要を読んだうえで、3~6ページに回答内容を記入しましょう。

#### (3) スカラPSの「奨学金継続顧提出画面」から入力します。

(1)「スカラ PS の登録は JASSO ホームページへ」のページからスカラ PS ヘログインし、「奨学金継続 願提出画面」から入力してください。

#### ≪ 奨学金継続顧の入力期間 ≫

| 入力期間 | <b>20</b><br>※ ±⊟ | 年<br>祝日(1) | <b>月</b><br>2月29 | 日~20<br>日~1月3日を除く | 年<br>() も入た | 月<br>)できます | 8 | 入力期間<br>確認のさ<br>ましょう | ]は、学校へ<br>)え、記入し<br>)。 |
|------|-------------------|------------|------------------|-------------------|-------------|------------|---|----------------------|------------------------|
| 入力時間 |                   |            | 8                | :00 ~ 25          | : 00        |            |   |                      | D-                     |

#### 🕂 必ず学校の定めた期間内に入力してください。

- ◆ 次年度も継続して貸与を希望することについて、毎年1回願い出る必要があります。
- ♦ 併用貸与者はそれぞれの奨学生番号で入力が必要です。
- ◆ 給付奨学金(新制度)を併せて受給している場合や授業料等減免の支援を受けている場合により貸与 月額がO円となっていても、「奨学金継続願」の入力は必要です。

未提出者は廃止!! 入力が確認できない場合、2025年4月から<u>賞与奨学生としての資格を</u> <u>失います</u>。

「手続きの流れ」と「貸与額の見直しに ついて」(P.2)、「適格認定について」 (P.2)は、必ず事前に確認の上、 準備用紙に記入をしてください。

※スカラネット・パーソナルでの入力中、 一つの画面で30分以上経過すると、 タイムアウトとなってしまいますので、 ご注意ください!

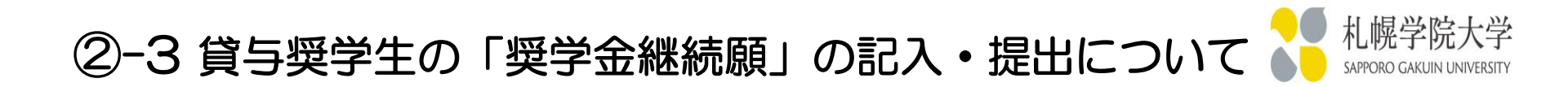

準備用紙3ページ

A-奨学金継続願について ・・・しっかり読んで確認!

B-誓約欄

≪誓約日≫スカラネット・パーソナルから提出(入力)する日 ≪氏 名≫全角カナで入力

C-あなたの個人情報

個人情報と給付明細が表示されますので、確認してください。

D-奨学金振込の継続の確認

「継続を希望しません」を選択した場合、2025年4月以降の振込が止まります。

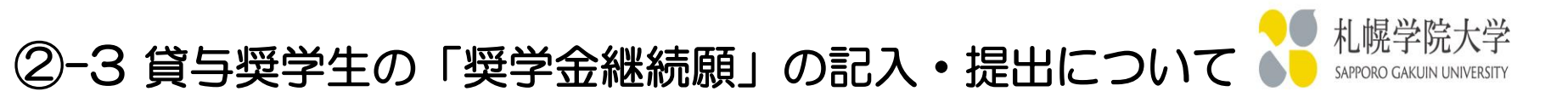

#### E-あなたの返還誓約書情報

・登録済みの返還誓約書情報が表示されますので、確認してください。
 住所、電話番号に変更がある場合は「はい」を選択し、入力してください。

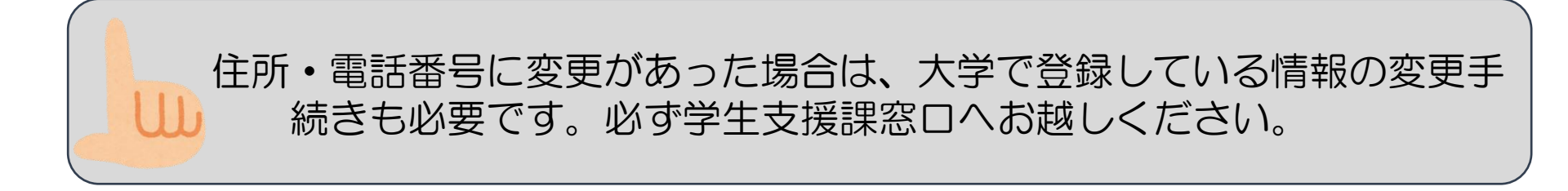

人的保証選択者は、連帯保証人と保証人の情報が、
 機関保証選択者は、「その他の連絡先」として登録している方の情報が表示されますので、こちらも併せて確認してください。

下線部以外の項目(P.3参照)で変更がある場合は、 学生支援課窓口で変更手続きが必要ですので、窓口へお越しください。

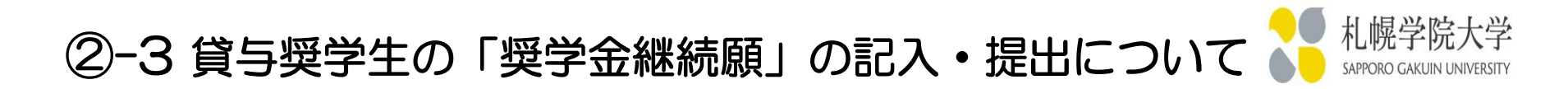

#### F−返還の義務

貸与奨学金は、貸与終了後に返還が必要な奨学金です。

G-学業不振の場合の処置

今年度の学業成績が継続基準を満たさなかった場合、貸与奨学生としての資格は廃止或いは停止され、貸与打ち切りとなります。

これらの項目について、「承知していない」もしくは「理解していない」場合は、手続きを次に進めることができません。返還が必要になる場合があることや処置については2ページ目に記載されています。必ず読んでから選択してください。

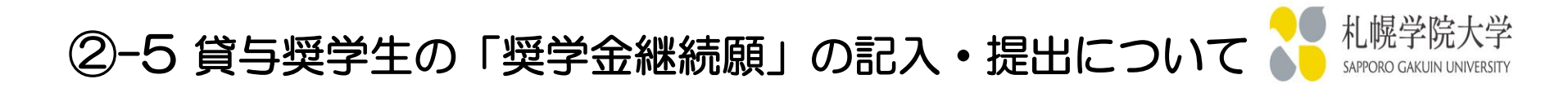

#### H-経済状況

- 1. 学生生活費の状況・経済状況は、奨学金申込時または前回の継続願 提出時と比較して、当てはまるものを選択してください。
- あなたは現在家族と同居していますか。
   入力当日時点の状況で回答してください。
   ここでの回答によって、P.4 設問4での画面表示が異なります。

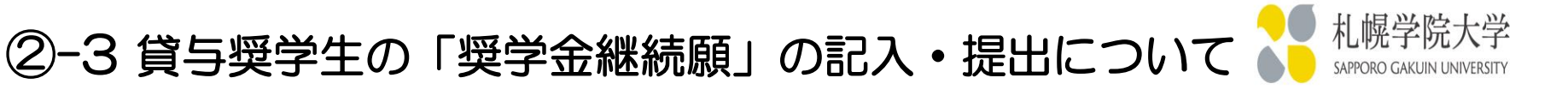

H-経済状況

#### 3.2023年12月(1年生は2024年4月)~2024年11月の収入に関する金額を記入

| 収入の種類                                                 | 百<br>万 | 十<br>万 | Б |    | 注 意 事 項                                                                                                    |
|-------------------------------------------------------|--------|--------|---|----|----------------------------------------------------------------------------------------------------|
| 1)家庭からの給付<br>(家庭が支払った授業料/施設費等の学校納付金・自宅外<br>通学者の家賃を含む) | 例)     | 7      | 1 | 万円 | <ul> <li>・家庭があなたに代わって直接学校へ支払った額も含めて計算してください。</li> <li>(2024年4月入学者は、入学前に支払った授業料等や入学金も含みます。)</li> <li>・自宅通学者で家庭が負担した食費や光熱費等、家庭からの一般的な支出のうち、あなたの分として計算することが難しい費用は、収入・支出のとちらにも含めません。</li> </ul> |
|                                                       |        |        |   |    |                                                                                                    |

#### □ 記入例

仕送りや、家庭が支払った学費の金額を記入します。

例)毎月3万円ずつ仕送りがあり、その他に授業料(75万円)のうち35万円を家庭から支払ってもらっている場合

①1年生の場合:24万円(仕送り3万×8か月)+35万円=59万円

②2·3年生の場合:36万円(仕送り3万×12か月)+35万円=71万円

※日本学生支援機構奨学金を学費の支払いに充てている場合、その額は「家庭からの給付」には

含めませんのでご注意ください!「家庭からの給付」には、ご家庭(生計維持者)の収入から 支払われている分を含めてください。

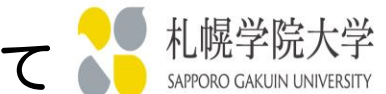

### ②-3 貸与奨学生の「奨学金継続願」の記入・提出について

#### H-経済状況

#### 3.2023年12月(1年生は2024年4月)~2024年11月の収入に関する金額を記入 以下の奨学金は自動表示に含まれません。 2023 年 12 月から 2024 年 11 月に振り込まれた金額をご自分で確認 し、5)「その他」に含めます。 ・第一種奨学金とあわせて振り込まれた「入学時特別増額貸与奨学金」 2)日本学生支援機構の奨学金(自動表示) ※ 第二種奨学金とあわせて「入学時特別増額貸与奨学金」が振り込まれた場合は 万円 自動表示に含まれます。 ※ 併用貸与者は第一種奨学金と第二種奨学金の合 緊急採用(第一種)奨学金・緊急特別無利子貸与型奨学金 計が表示されます。 • 給付奨学会 た奨学金(併用貸与であったがいずれかを辞退した場合) ※該当しない場合は、 ・海外留学支援制度(給付型)の奨学金 「〇」と記入してください。 官民協働海外留学支援制度(給付型)の奨学金 日本学生支援機構以外の奨学金 ()万円 大学・地方公司体・民間団体等からの奨学金を含めます。 「刃」 アルバイト等収入 6 4 万円 伤 3 四 上記2)の「注意事項」に記載の奨学金も、こちらに含めます。 その他(貯蓄等の取崩額・臨時収入等) **収入合計**(自動表示) \* 万円 分類に迷う収入は、1)~5)の中で最も近いと思う種類に含めてください。

#### UL

「収入合計」は、3桁以上の数字になるはすです!

1年生は8か月分、2・3年生は12か月分で計算をしているか、再度確認をしてください!

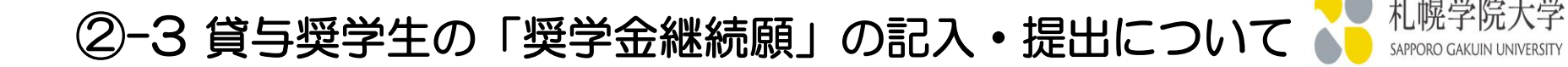

#### H-経済状況

4. H-2の設問「現在家族と同居していますか」へ「はい」と回答した方は、
 4.①(P.4)に記入してください。

H-2の設問で「いいえ」と回答した方は、4.②(P.5)へ記入してください。

2023年12月(1年生は2024年4月)~2024年11月の収入に関する金額を記入

| 支出の種類                                                  | 百万 | +<br>万 | Б |    | 注意事項                                                                                                    |
|--------------------------------------------------------|----|--------|---|----|----------------------------------------------------------------------------------------------------|
| <ol> <li>1)学費</li> <li>(授業料・施設費等の学校納付金等を含む)</li> </ol> | [例 | )<br>9 | 8 | 万円 | 【含めるもの】<br>授業料・施設費、施設設備費、実験実習費、後援会費、保険料、留学費用等<br>・2024年4月入学者は、授業料等や入学金を入学前に支払った場合、授<br>業料等は「1)学費」、入学金は「5)その他」に含めます。<br>・授業料等が減免されている方は、減免後の金額(全額免除されている方は<br>「0」)を記入します。 |

#### 山 チェック!

学費については、次のスライドをご確認ください。

ただし、授業料減免制度を利用している場合は(スカラ特待生・成績優秀者奨学生・課外活動特待

生・日本学生支援機構給付奨学生等)、減免後の額を記入してください。

※1年生については、「入学金(12万円)」は 1)学費には含めませんのでご注意ください!

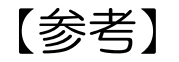

#### 2024年度入学生の学費について ※札幌学院大学ホームページに載っています

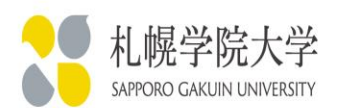

#### 【経済経営学部・人文学部・心理学部・法学部】

|   |      |     |      |     |     |   |          |           | 2       | 024      | 年    | 度     |                                       |                 |                           |
|---|------|-----|------|-----|-----|---|----------|-----------|---------|----------|------|-------|---------------------------------------|-----------------|---------------------------|
| 内 |      | 訳   |      | 納   |     | 期 | 前入学      | 期<br>学手続時 | 後<br>9月 | 期<br>30日 | 合    | 計     | 入学会                                   | は「              | 「1)学                      |
| 学 | 7    |     | 4    |     |     | A | ×.       | 120,000   |         |          |      |       | 「6)そ                                  | の他              | 」に                        |
|   | 授    |     | 業    |     |     | 料 |          | 375,000   | 3       | 75,000   | 7ь   |       | 以下0                                   | りよう             | うにた                       |
|   | 教    | 育   | 売    |     | 実   | 費 |          | 115,000   | 1       | 15,000   | 23   | 0,0   |                                       |                 |                           |
| 費 |      |     | 1)na | -   |     |   |          | 610,000   | 4       | 90.000   | 1.10 | 0.000 |                                       |                 |                           |
| 諸 | 委    | É   | 治:   | 会 ) | 人会  | 金 | $\times$ | 1,000     |         |          |      | 1,000 | 1)                                    | 学               | 費                         |
|   | 託    | 自治  | 経済   | 経   | 営学  | 鸮 |          | 2,000     |         |          |      | 2,000 |                                       |                 | - <i>1</i> .1.            |
|   | and. | 会費  | 法    | - Å | ź   | 部 |          | 2,000     |         |          |      | 2,000 | 6)                                    | £0.             | )他                        |
|   | 伮    | Ē   | 1 2  | 5   | 숲   | 費 | ×        | 20,000    |         |          | 2    | 0,000 |                                       |                 |                           |
| 費 | 収    | 学   | 園    | 後書  | 爱会  | 費 |          | 10,000    |         |          | 1    | 0,000 | <u>ж</u> Ге                           | )その             | つ他」                       |
|   |      |     | 経済   | 経   | 営 学 | 部 |          | 33,000    |         |          | 3    | 3,000 |                                       | )/こま            |                           |
|   |      | ∋L  | 人    | 文   | 学   | 部 |          | 30,000    |         |          | 3    | 0,000 | 5000000000000000000000000000000000000 | いこし             | 102%                      |
|   |      | Π   | 心    | 理   | 学   | 鸮 |          | 30,000    |         |          | 3    | 0,000 |                                       | フみタ             | ) ()) (<br>ご <b>ー</b> ) ( |
| 用 |      |     | 法    | ÂΠ. | ź   | 部 |          | 33,000    |         |          | 3    | 3,000 | 昇し                                    | $\zeta \leq 10$ | 201                       |
|   |      |     | 経済   | 経   | 営 学 | 部 |          | 643,000   | 4       | 90,000   | 1,13 | 3,000 |                                       |                 |                           |
|   |      | ₹L. | 人    | 文   | 学   | 部 |          | 640,000   | 4       | 90,000   | 1,13 | 0,000 |                                       |                 |                           |
|   |      | μĻ  | 心    | 理   | 学   | 部 |          | 640,000   | 4       | 90,000   | 1,13 | 0,000 | 500,000                               | 40              | 0,000                     |
|   |      |     | 法    | Ą   | ź   | 部 |          | 643,000   | 4       | 90,000   | 1,13 | 3,000 | 502,000                               | 49              | 0,000                     |

費」ではなく 含めますので、 なります。

:98万円 :12万円

には入学金 、
費
や
娯
楽
費
等
・ 、忘れずに計 10

*aa*0,000 992.000

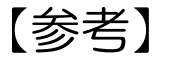

# 2023年度入学生の学費について ※札幌学院大学ホームページに載っています

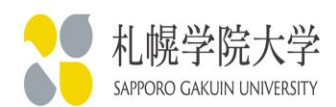

### 札幌学院大学 2023年度入学生の学費

#### 【経済経営学部・人文学部・心理学部・法学部】

|   |          |                |    |                |    |    | 2            | 2024 年 度     |         |
|---|----------|----------------|----|----------------|----|----|--------------|--------------|---------|
| 内 |          | 訳              |    | 納              |    | 期  | 前 期<br>4月19日 | 後 期<br>9月30日 | 合 計     |
| 学 | 授        |                |    | 業              |    | 料  | 375,000      | 375,000      | 750,000 |
|   | 教        | 育              |    | 充              | 実  | 費  | 115,000      | 115,000      | 230,000 |
| 費 |          |                |    | 計              |    |    | 490,000      | 490,000      | 980,000 |
| 諸 | 安く       | 自治             | 経  | 済 経            | 當学 | ≤部 | 2,000        |              | 2,000   |
|   | 武士       | 会費             | 法  | 4              | Ź  | 部  | 2,000        |              | 2,000   |
|   | 収        | 学              | 夏  | 後              | 爱会 | 費  | 10,000       |              | 10,000  |
| 費 |          |                | 経  | 済 経            | 営学 | ≤部 | 12,000       |              | 12,000  |
|   |          | <del>3</del> 1 | ㅅ  | 文              | 学  | 部  | 10,000       |              | 10,000  |
|   |          | Π              | Ģ, | 理              | 学  | 部  | 10,000       |              | 10,000  |
| 用 |          |                | 法  | 1.18<br>1      | Ż  | 部  | 12,000       |              | 12,000  |
|   |          |                | 経  | 済 経            | 営学 | ≤部 | 502,000      | 490,000      | 992,000 |
|   | <b>.</b> | ±1.            | く  | 文              | 学  | 部  | 500,000      | 490,000      | 990,000 |
|   |          | <b>P</b> I     | 心  | 理              | 学  | 部  | 500,000      | 490,000      | 990,000 |
|   |          |                | 法  | 1.<br>1.<br>1. | ź  | 部  | 502,000      | 490,000      | 992,000 |

(単位:円)

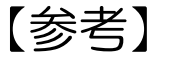

# 2022年度入学生の学費について ※札幌学院大学ホームページに載っています

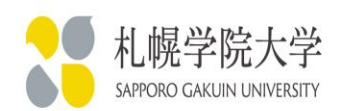

### 札幌学院大学 2022年度入学生の学費

#### 【経済経営学部・人文学部・心理学部・法学部】 (単位:円) 年 2024度 2025年 度 期 納 前 期 後 期 前 期 後 期 合 計 合 計 訳 9月29日 内 9月30日 4月19日 4月20日 学授 375,000 375,000 750,000 375,000 375,000 750,000 業 料 充 教 杳 実 費 100,000 100,000 200,000 100,000 100,000 200,000 솱 費 475,000 475,000 950,000 475,000 950,000 475,000 諸 済 経 部 2,0002,000 2,000 営 学 2.000自治 経 託 会費 法 部 2.0002,0002,000 2,000徴 費 槖 後 援 슾 10,000 10,000 10,000 10,000 μv 学 部 営 費 済 経 経 12,000 12,000 12,000 12,000 文 学 部 10,000 10,000 10,000 10,000 計 堂 部 理 心 10,000 10,00010,000 10,000 用 法 学 部 12,000 12,000 12,000 12,000 経 済 経 営 学 部 475,000 487,000 962,000 487,000 475,000 962,000 学 部 文 960,000 485,000 475,000 485,000 475,000 960.000 計 合 学 部 理 心 485,000 475,000 960,000 485,000 475,000 960,000 法 学 部 487,000 475,000 962,000 487,000 475.000 962,000

#### ②-3「奨学金継続願」の記入・提出について

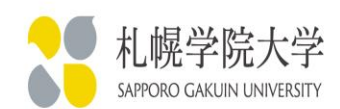

#### H-経済状況

#### ★「家族と同居している」を選択した場合

| 2)修学費<br>(教科書・図書費・文具購入費・課外活動費・通学費等を含む) | (例) | 1 | 2 | 万円 | 【含めるもの】<br>教科書・図書費・文具購入費・課外活動費・実習旅行費・通学費・部活動<br>やサークル活動費・駐輪場等                      |
|----------------------------------------|-----|---|---|----|------------------------------------------------------------------------------------|
| 3) 食費 (外食費用)                           | (例) | ) | 4 | 万円 | <ul> <li>外食時の費用を含めます。</li> <li>※ あなたの収入3.1)に家庭が負担した食費を含めた場合は、その金額も含めます。</li> </ul> |
| 4)通信費(携帯電話等の通信費を含む)                    | (例) |   | 8 | 万円 | 【含めるもの】<br>携帯電話等の通信費用・インターネット費用等                                                   |

#### ★「家族と同居していない」を選択した場合

| 2)修学費<br>(教科書・図書費・文具購入費・課外活動費・通学費等を含む) | (例) | 1 | 2 | 万円 | 教科書・図書費・文具購入費・課外活動費・実習旅行費・通学費・部活動<br>やサークル活動費・駐輪場等を記入します。 |
|----------------------------------------|-----|---|---|----|-----------------------------------------------------------|
| 3)家賃<br>(共益費等を含む。敷金・礼金等の特別支出を除く)       | (例) | 4 | 0 | 万円 | 共益費・管理費等を記入します。<br>※ 敷金・礼金等の特別支出は <b>6)「その他」</b> に含めます。   |
| 4) 食費 (外食費用)                           | (例) | З | 6 | 万円 | 【含めるもの】<br>外食費、自炊の為の材料費、食事付の下宿などで下宿先に食費として支払う額等           |
| 5) 光熱水料通信費<br>(携帯電話等の通信費を含む)           | 例   | 2 | 4 | 万円 | 【含めるもの】<br>携帯電話等の通信費用、インターネット費用、水道光熱費、暖房費等                |

#### ②-3「奨学金継続願」の記入・提出について

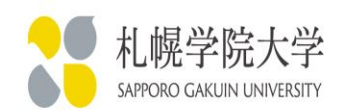

#### H-経済状況

#### ★「家族と同居している」を選択した場合

| 5)その他(医療費、娯楽・し好費等) | (例) | 2 | 0 | 万円 | 【含めるもの】<br>医療費・娯楽費・間食代・理容美容代・自動車学校の講習費・社会保険料等       |
|--------------------|-----|---|---|----|-----------------------------------------------------|
| 6)機関保証制度の保証料(自動表示) |     |   |   | 万円 | 保証料の合計が自動表示されます。<br>※ 人的保証制度を選択している方は「0.00」と表示されます。 |
| 支出合計 (自動表示) ☆      |     |   |   | 万円 | 分類に迷う支出は、1)~6)の中で最も近いと思う種類に含めてください。                 |

#### ★「家族と同居していない」を選択した場合

|                      | <u> </u> | <u>`</u> | L |    |                                                             |
|----------------------|----------|----------|---|----|-------------------------------------------------------------|
| 6) その他 (医療費、娯楽・し好費等) | (例)      | 2        | 0 | 万円 | 【含めるもの】<br>医療費、娯楽費、間食代、理容美容代、自動車学校の講習費、社会保険料、<br>帰省のための交通費等 |
| 7)機関保証制度の保証料 (自動表示)  |          |          |   | 万円 | 保証料の合計が自動表示されます。<br>※ 人的保証制度を選択している方は「0.00」と表示されます。         |
| 支出合計 (自動表示) ☆        |          |          |   | 万円 | 分類に迷う支出は、1)~7)の中で最も近いと思う種類に含めてください。                         |

#### 

②-3「奨学金継続願」の記入・提出について

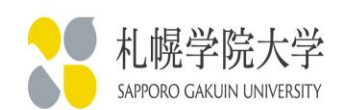

# 山 チェック!!

①「注意事項」をよくご確認のうえ、記入してください。

②2・3年生は1年間の金額を、1年生は8か月間の金額を記入してください。

※1か月の金額ではありません!!

③収入と支出の差額を確認し、奨学金を借りすぎていないかどうかを振り返る

良い機会ですので、正確に金額をご記入ください。

スカラネット・パーソナルで入力すると、H-5で差額が自動計算されます 差額が36万円以上になった方は、奨学金を借りすぎているかもしれません。 減額を希望する方は、学生支援課へお越しください。 なお、差額がマイナスになった場合は、エラーとなり次へ進むことが できませんので、差額が1円以上になるようにしてください。

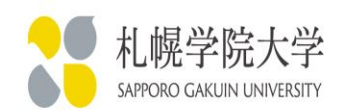

H-6 あなたの経済状況について

経済的に余裕をもって生活できたかどうか、苦しかった場合は、 どういった点で苦しかったか、振り返ってみてください。

#### J-1 1年間の学生生活について

授業時間以外で、どういった活動をしたか、振り返ってみてください。

課外活動は参加していればその内容について、1年間で参加したボランティア活動があればその内容について等

H-6もJ-1も、全角で、記入してください。 (注)アルファベット、数字も全角です!

### 100文字以上は記入するようにしましょう!

以下に当てはまる場合、書き直しをお願いすることになります。

- ・箇条書きで書いており、文章になっていない
- •100文字未満である

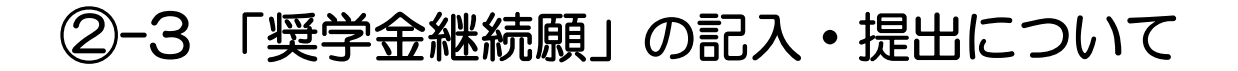

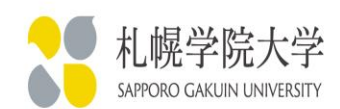

#### J-1及び2 学修の状況

### 1.(1)および2.(1)に回答してください。(b)を選択した場合は、 その理由を具体的に(2)に記入してください。

#### **全角で記入してください。** (注) アルファベット、数字も全角です!

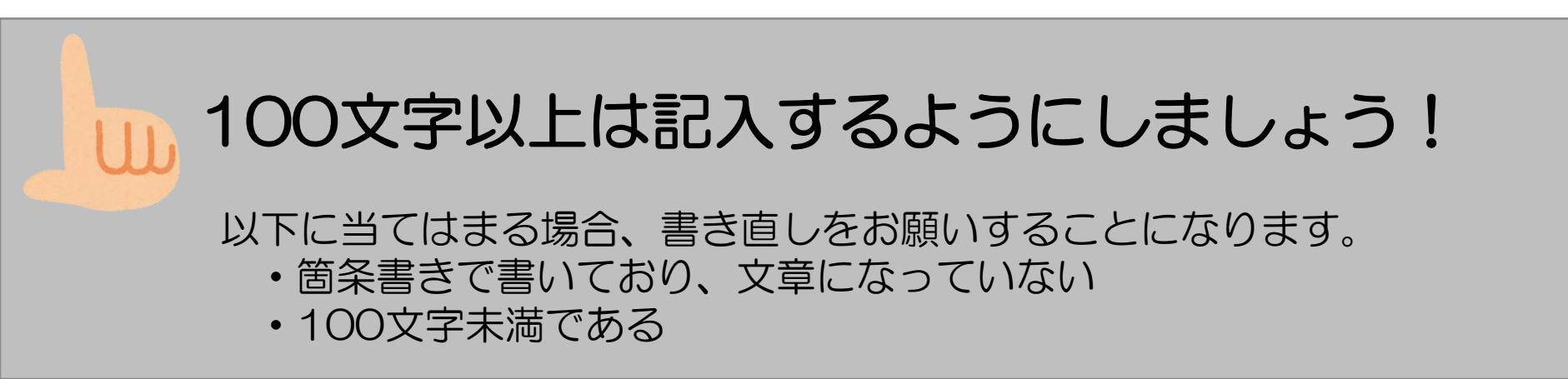

#### ②−3 「奨学金継続願」の記入・提出について

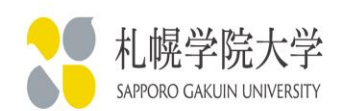

J-学修の状況まで記入が終わったら...

①準備用紙表面の上部にあるQRコードからスカラネット・パーソナルにアクセス ②「奨学金継続願提出」ボタンを押下

③奨学生ボタンを押下し、準備用紙に記入した通りに入力(併用貸与の場合は、

それぞれの奨学生番号で継続願を提出する必要があります)

| Asso Asso Asso Asso Asso Asso Asso Asso                            |           |
|--------------------------------------------------------------------|-----------|
| スカラネット・パーン         ログアウト           前回ログイン日時: 20XX年01月08日 12時00分00秒 | 16桁の受付番号が |
| スカラネットPS 要学 ・ 返還情報提供サービス                                           | 表示されたら、「奨 |
| 全体概要 詳細情報 各種手続 奨学金継続願提出 個人情報                                       | 学金継続願」の提出 |
| 機構 太郎 (キコウタロウ) 様<br>20XX年01月10日時点                                  | 完了です!     |
|                                                                    |           |

入力期間内であれば、入力内容の修正が可能です。入力内容を必ず確認してください

②-4 提出書類について

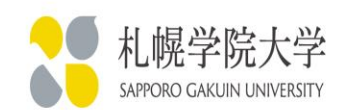

提出物一覧

# ・奨学金継続願 ・・・スカラネット・パーソナルから提出 ≪提出締切日≫2025年1月14日(火)

※以下に該当者は、学生支援課窓口へお越しください。

住所・電話番号変更した方、月額変更を希望する方、

返還誓約書情報に変更があり、学校への届け出が必要な方(P.3 E部分) 等

①以下の期間は、大学への入構ができませんのでご注意ください。

2024年12月29日~2025年1月6日:冬期休暇のため

2025年1月17日~19日:大学入学共通テストのため

②4月と5月の奨学金振込日は、通常と異なり、以下の通りとなる予定です。4月・・・4月22日 5月・・・5月16日 の予定です。

振込日が確定しましたら、情報ポータルでご連絡いたします。

# 継続手続きについての説明は以上です ※「奨学金継続願」を提出できるのは 12月16日 8:00からです 絶対に忘れないでね…!! 1月14日までだよ!!

### <u>出席カードを提出してから退出してください。</u>